APÓS O PREENCHIMENTO DA SOLICITAÇÃO DE DIÁRIAS NO SICOR, ESTAS SÃO AS ETAPAS PARA CRIAÇÃO DO PROCESSO DIGITAL NO E-PROTOCOLO (cada unidade deve incluir os próprios processos).

Acesse o link <u>https://www.eprotocolo.pr.gov.br/spiweb</u>.

|                     | 🔎 Central de Segurança                    | ×                                                                                                    | $\sim$    | -  | ٥ | ×   |
|---------------------|-------------------------------------------|----------------------------------------------------------------------------------------------------|-----------|----|---|-----|
| ← → C ■ auth-cs.ide | ntidadedigital.pr.gov.br/centralautentica | acao/login.html?response_type=code&client_id=9188905e74c28e489b44e954ec0b9bca&redirect_uri=https%3A%2F | ß         | ☆  |   | 0 ; |
|                     |                                           | $\mathbf{e}$                                                                                           |           |    |   |     |
|                     |                                           | eprotocolo                                                                                             |           |    |   |     |
|                     |                                           | Central de Segurança                                                                                   | ntr<br>ça | al |   |     |
|                     |                                           | Token PlÁ (aplicativo)                                                                                 |           |    |   |     |
|                     |                                           | Certificado Digital                                                                                    |           |    |   |     |
|                     |                                           | Expresso                                                                                               |           |    |   |     |

|                                                         | 🔑 Central de Segurança               | × +                                                                                                   | $\sim$           |               | ٥ | ×   |
|---------------------------------------------------------|--------------------------------------|----------------------------------------------------------------------------------------------------|------------------|---------------|---|-----|
| $\leftrightarrow$ $\rightarrow$ C ( a auth-cs.identidad | dedigital.pr.gov.br/centralautentica | cao/login.html?response_type=code&client_id=9188905e74c28e489b44e954ec0b9bca&redirect_uri=https%3A%2F | Ē                | ☆             |   | ) : |
| ← → C auth-cs.identidad                                 | dedigital.pr.gov.br/centralautentica | Central de Segurança CPF, E-Mail ou Login Sentinela Senha CIique em                                   | PF e<br>a<br>ent | ☆<br>e<br>rar |   |     |
|                                                         |                                      | Entrar<br>Voltar<br>Ainda não sou cadastrado<br>Recuperar / Alterar Senha                             |                  |               |   |     |

## Acesse o link <u>https://www.eprotocolo.pr.gov.br/spiweb</u>.

# Menu Protocolo Geral - Manutenção de Processos - Incluir Processo

| Ð                                                                                                    | Protocolo Gerar       Administração       Documentos       Relatórios       Sair         de Junho de Manutenção de Processos       Incluir Processo       O         Consulta Protocolo       Alterar Dados         Encaminhar Protocolo       Alterar Último Andamento         Apensar/Desapensar Processo       Emitir Comprovante Interessado         Emitir Guia de Tramitação       Emitir Comprovante Interessado         Imprimir Contra Capa do Protocolo       Vel - UNIVERSIDADE ESTADUAL DE LONDRINA |                                         |       |     | PARANÁ<br>GOVERNO DO ESTADO<br>SECRETARIA DA ADMINISTRAÇÃO<br>E DA PREVIDÊNCIA |  |  |  |
|----------------------------------------------------------------------------------------------------|----------------------------------------------------------------------------------------------------|-----------------------------------------|-------|-----|--------------------------------------------------------------------------------|--|--|--|
| Tela Inicial                                                                                         | Flotocolo Gerai Administra                                                                                                    | ção <u>Docum</u> entos Relatór          | ios S | air |                                                                                |  |  |  |
| Terça, 7 de Junho d                                                                                  | Manutenção de Processos                                                                                                    | Uncluir Processo                        |       | . 0 | - voltar 💿                                                                     |  |  |  |
|                                                                                                    | Consulta Protocolo                                                                                                    | Alterar Dados                           |       |     |                                                                                |  |  |  |
|                                                                                                    | Encaminhar Protocolo                                                                                                    | Alterar Último Andamento                |       |     |                                                                                |  |  |  |
| Laster Barrers                                                                                       | Apensar/Desapensar Processo                                                                                                    | Emitir Comprovante Interessado          |       |     |                                                                                |  |  |  |
| Tela Inicial<br>Terça, 7 de Junho de Ma<br>Con<br>End<br>Incluir Processo<br>Em<br>His<br>Imp<br>Rea | Emitir Guia de Tramitação                                                                                                    |                                         |       |     |                                                                                |  |  |  |
|                                                                                                    | Emitir Guia Tramitação Lote                                                                                                    |                                         |       |     |                                                                                |  |  |  |
|                                                                                                    | Histórico Tramitação                                                                                                    | Físico Digital                          |       |     |                                                                                |  |  |  |
|                                                                                                    | Imprimir Contra Capa do Protocolo                                                                                                    | UEL - UNIVERSIDADE ESTADUAL DE LONDRINA |       |     |                                                                                |  |  |  |
|                                                                                                    | Receber/Recusar Protocolo Físico                                                                                                    | 31 - SOLICITACAO                        |       |     |                                                                                |  |  |  |
|                                                                                                    | Receber Protocolo Físico                                                                                                    |                                         |       |     |                                                                                |  |  |  |

#### Incluir Processo

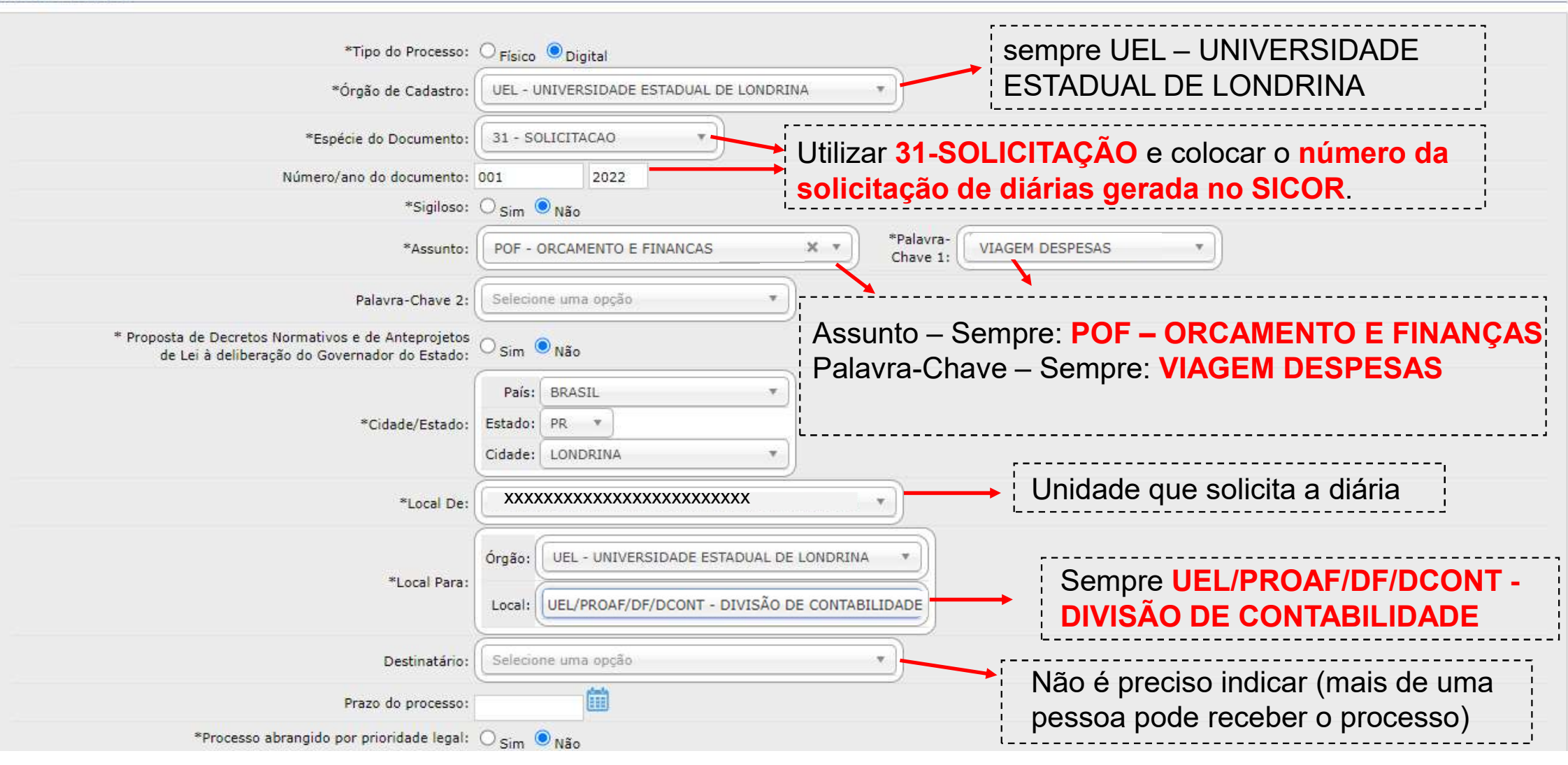

| Interessado                                    |                                            |                                                    | Sempre Não Autoridade                                    |                                   |
|------------------------------------------------|--------------------------------------------|----------------------------------------------------|----------------------------------------------------------|-----------------------------------|
| O interessado é o                              | *Interessado: 🤇                            | 🖲 1 (Não Autoridade) 🔿 2 (Autoridade)              | ·                                                        |                                   |
| servidor que realizará                         | *Tipo:                                     | SERVIDOR                                           | Selecionar o tipo                                        |                                   |
| a viagem.                                      | po Identificação: (<br>da Identificação: 0 | © CPF O CNPJ<br>000.000.000-00                     | L                                                        |                                   |
| Clicar em Incluir Interessado                  | Nome Completo:                             | Incluir Interessad                                 | Limpar                                                   |                                   |
| Nenhum Interessado adicionado ao processo      | 0                                          |                                                    |                                                          |                                   |
| Processo Relacionado                           |                                            |                                                    |                                                          |                                   |
| Siste                                          | ema Relacionado:                           |                                                    | •                                                        |                                   |
| Número do Proce                                | esso Relacionado:                          |                                                    |                                                          |                                   |
| Link do Proce                                  | esso Relacionado:                          |                                                    |                                                          |                                   |
|                                                |                                            | Incluir Processo R                                 | elacionado                                               |                                   |
| Nenhum Processo Relacionado adicionado a       | o processo                                 |                                                    |                                                          |                                   |
| Detalhamento                                   |                                            |                                                    |                                                          |                                   |
| Dados do Requerente                            | *Detalhamento:                             |                                                    |                                                          | 1                                 |
|                                                |                                            |                                                    |                                                          | ,                                 |
| Detalhamento será com<br>número da solicitação | posto por<br>de diárias                    | <b>AUTORIZAÇÃO DE CO</b><br>que foi gerado no SICO | NCESSÃO DE DIÁRIAS/TAXI<br>R (como é realizado atualment | <b>№</b> °" e adicionar o<br>:e). |

| Dados do Requerente                                                                                                    |                                                                                                    |           |
|----------------------------------------------------------------------------------------------------|----------------------------------------------------------------------------------------------------|-----------|
| Nome:                                                                                                    |                                                                                                    |           |
| E-mail:                                                                                                    | Informe o e-mail para que o Comprovante do Interessado seja encaminhado para o mesmo.                                                                                                    | 1         |
| Telefone:                                                                                                    | (55) (DDI)(DDD)Telefone                                                                                                    | ,<br>,    |
| Monitorar este Protocolo:                                                                                                    | O e-mail informado aqui re                                                                                                    | eceberá a |
| ) Campo de preenchimento obrigatório.                                                                                                  | Próximo Limpar tramitação do processo.                                                                                                    |           |
| Clicar em <b>Próximo</b><br>poderão ser anexad<br><b>Observação:</b><br>O acompanhament<br>1 – Pelo servidor qu<br>2 – Pela unidade qu | Na tela a seguir será informado o número do processo e<br>dos e assinados os documentos que pertencem a ele.<br>o das tramitações do processo podem ocorrer de duas formas:<br>ue está recebendo a diária ou<br>ue requisita a diária para os servidores. |           |

| a Inicial Protocolo Geral                 | Administração Documentos                           | Relatórios Sair           |             |                  |
|-------------------------------------------|----------------------------------------------------|---------------------------|-------------|------------------|
| 7 de Junho de 2022 - 15:41:24             |                                                    |                           |             |                  |
| ar Protocolo                              |                                                    |                           |             |                  |
|                                           |                                                    |                           |             |                  |
|                                           | Processo                                           |                           | Compleme    | nto              |
|                                           |                                                    |                           |             |                  |
| - Protocolo                               |                                                    |                           |             |                  |
| Protocolo: 19.0                           | 64.569-0                                           | Tipo: Digital             | Situaç      | ão: Pré Cadastro |
| Órgão: UEL -                              | UNIVERSIDADE ESTADUAL DE LONDRINA                  | Cadastrado em: 07/06/2022 | Sigilo      | oso: Não         |
| Assunto: CENT                             | RAL DE VIAGENS                                     | Palavras-Chaves: DIARIAS  |             |                  |
| Cidade: LOND                              | DRINA / PR                                         | Apensado ao:              |             |                  |
| Espécie: SOLI                             | CITACAO                                            | Documento: 2/2022         |             |                  |
| Processo abrangido por Não<br>prioridade: |                                                    |                           |             |                  |
| Detalhamento do Processo: segur           | ndo teste pedido de diárias                        |                           |             |                  |
|                                           |                                                    |                           |             |                  |
| Local Atual do Processo: Agua             | rdando conclusão de cadastro em UEL/PROAF/DF/DCONT |                           |             |                  |
| Protocolos Apensados                      |                                                    |                           |             |                  |
|                                           |                                                    |                           |             |                  |
| Interessado 1                             |                                                    |                           |             |                  |
|                                           |                                                    |                           |             |                  |
| Tino                                      |                                                    | Nome                      | Tino de Doc | Identificação    |

|                  |                                     | Altera                       | r Dados Cadastrais   |                       |         |      |
|------------------|-------------------------------------|------------------------------|----------------------|-----------------------|---------|------|
| - Volume do Proc | 2550                                |                              |                      |                       |         |      |
|                  |                                     | Ainda n                      | ão há volume gerado. |                       |         |      |
| Rascunhos        |                                     |                              |                      |                       |         |      |
|                  | *Rascunho Escolher arqui            | vos Nenhum arquivo escolhido |                      |                       |         |      |
| Inserido por     | Data Arquivo                        | Tipo Observações             | Download             | Mover para Documentos | Alterar | Excl |
|                  | to Tufourna a na Davasaka           |                              |                      |                       |         |      |
| *Ar              | uivo Escolher arquivos Nenhum arqui | vo escolhido                 |                      | Listar Modelos        |         |      |
|                  | 1                                   | E                            |                      |                       |         |      |
| * DESPACH        | •                                   |                              |                      | X *                   |         |      |
| 11 •             | BIUSx2                              | x² 🌢 % D C 🧷                 | k                    |                       |         |      |
|                  |                                     |                              |                      |                       |         |      |

| ii<br>C                 | <b>a devida as</b><br>nseridos no e-<br>Considerando                 | sinat<br>proto<br>o pro | t <b>ura</b><br>colo | do <b>servidor</b> pa<br>e, dentro do pro<br>o digital, pode s | ra quem a diária foi<br>cesso digital, encamir<br>ser inserido um despa | concedida. Assim, esses<br>nhados para assinatura da<br>acho: CERTIFICO que os | documentos deverão ser<br>a chefia imediata.<br>5 materiais ou serviços esp | digitaliza                | dos com<br>s na Not | n o carimt<br>a Fiscal r  | o e as<br>• XXX          | sinatura          | з<br>а,<br><) |
|-------------------------|----------------------------------------------------------------------|-------------------------|----------------------|----------------------------------------------------------------|-------------------------------------------------------------------------|--------------------------------------------------------------------------------|-----------------------------------------------------------------------------|---------------------------|---------------------|---------------------------|--------------------------|-------------------|---------------|
| fi<br>C<br>C            | oram entregue<br>Nome:<br>Cargo:<br>Órgão/Setor:<br>Chapa Funcional: | es ou                   | prest                | ados integralme                                                | ente.                                                                   | Limpar Salvar Arquivo                                                          |                                                                             |                           |                     |                           |                          | 0/                | 1000          |
| Documentos              | O servidor de                                                        | ve a                    | ssina                | ar digitalmente                                                | o despacho)                                                             |                                                                                |                                                                             |                           |                     |                           |                          |                   |               |
| Ordem                   |                                                                      | Inse                    | erido po             | pr                                                             | Data                                                                    | Arquivo                                                                        | Restriçã                                                                    | o Solicitar<br>Assinatura | Assinar             | A<br>Recusar              | dicionar<br>ao<br>Volume | Gerar<br>Numeraçã | io Exc        |
| 1                       |                                                                      |                         | ххх                  | XXXXXXXXXX                                                     | 08/06/2022<br>10:00                                                     | pagina1.pd                                                                     | E 😡                                                                         |                           | 1                   |                           | 20 00<br>30 +            | B                 | >             |
| Salvar Ord              | lem Documentos                                                       |                         |                      |                                                                |                                                                         | Atual                                                                          | izar Volume                                                                 |                           |                     |                           |                          |                   |               |
| Parecer de<br>andamento | Data                                                                 | ф                       |                      |                                                                |                                                                         | Movimentação                                                                   |                                                                             |                           | Restr               | ição Solicita<br>Assinatu | r<br>ra Assina           | r Recusar         | Canc          |
|                         | 08/06/2022<br>09:48:59                                               |                         |                      | ANDAMENTO IN                                                   | IICIAL   UEL/PROAF/DF/DCO                                               | INT -> UEL/PROAF/DF/DCONT en                                                   | iado por XXXXXXXXXXXXXXX                                                    |                           |                     |                           |                          |                   |               |
| Anexos                  |                                                                      |                         |                      |                                                                |                                                                         |                                                                                |                                                                             |                           |                     |                           |                          |                   |               |
|                         | *Ane                                                                 | xo Es                   | scolher              | arquivos Nenhum ar                                             | quivo escolhido                                                         |                                                                                |                                                                             |                           |                     |                           |                          |                   |               |
| Inserido por            |                                                                      |                         |                      | Data                                                           | Arquivo                                                                 | Restrição                                                                      | Arquivo Original                                                            |                           |                     | Dow                       | nload                    |                   | Exclu         |

ou do titular da unidade.

4

Documentos como i) solicitação de diárias/taxi, ii) notas fiscais de hotéis e restaurantes, iii) comprovantes de utilização de Taxi/Uber, iv) certificados, v) relatório técnico de viagem, vi) solicitação de serviço de transporte entre outros, necessários para o pagamento e comprovação da utilização das diárias, poderão ser assinados digitalmente.

| e)                                 | Sistema Protocolo Integrado 🗙 🕂                                                                                             |      |              | $\sim$            | -           | ٥          |
|------------------------------------|----------------------------------------------------------------------------------------------------|------|--------------|-------------------|-------------|------------|
| C eprotocolo.pr.gov.br/s           | ${\tt biweb/posicionamento.do?action=redirecionarUCSConcluirPendencia \& voltarTelaPrincipal=true \& codPendencia=29600884$ |      |              | Ê                 | ☆□          | 0          |
|                                    |                                                                                                    |      |              |                   |             |            |
|                                    | Solicitação de Assinatura                                                                                                   | ×    |              |                   |             | /10000     |
|                                    | Arquivos                                                                                                    |      |              |                   |             |            |
| >                                  | Nome Excluir                                                                                                    |      |              |                   |             |            |
| Documentos                         | 1 - pagina1.pdf                                                                                                    |      |              |                   |             |            |
| Ordem 🚺 In                         | Nº Protocolo: 19.064.569-0                                                                                                  | inar | Recusar      | Adicionar<br>ao   | Gerar       | Excluir    |
|                                    | * Órgão: UEL - UNIVERSIDADE EST. DE LONDRINA                                                                                |      |              | Volume            | Numeraça    | 10         |
| 1 F                                | *Destinatário:                                                                                                    |      |              | t te l            | B           | ×          |
| Salvar Ordem Documentos            | Assinatura encadeada:                                                                                                    |      |              |                   |             |            |
|                                    | (*) Campo de preenchimento obrigatório.                                                                                     |      |              |                   |             |            |
| Parecer de Data 🧃                  | Assinatura                                                                                                    | Rest | rição Assina | tar<br>tura Assir | nar Recusai | r Cancelai |
| 08/06/2022<br>09:48:59             | Não consta assinatura para este documento.                                                                                  |      |              |                   |             |            |
| Anexos                             | Pendência Assinatura                                                                                                    |      |              |                   |             |            |
| *Anexo [                           | Não consta pendência de assinatura para este documento.                                                                     |      |              |                   |             |            |
| Inserido por                       | Digitar o nome de convider/tituler de unidede que deveré ecciner e                                                          | :    | Do           | ownload           |             | Excluir    |
| Encaminhar Processo                | Digitar o nome do servidor/titular da unidade que devera assinar o                                                          |      |              |                   |             |            |
| Lincaminiar Processo               | Densis clicer em aclicitar accineture                                                                                       |      |              |                   |             |            |
| Atenção: Todos os trâmites de proc |                                                                                                    | !    |              |                   |             |            |
| Logal Dava                         |                                                                                                    |      |              |                   |             |            |

| C <ul> <li>eprotocolo.pr.gov.br/spiweb/posicionamento.do?action=redirecionarUCSConcluirPendencia8voltarTelaPrincipal=true8kcodPendencia=29600884</li> <li>Image: Conclusion: Conclusion: Conc</li></ul> | Documer<br>Ordem | Itos                         | Inserido por                                | Data                                                | Arquivo                              | Restrição        | Solicitar<br>Assinatura | Assinar | Recusar | Adicionar<br>ao<br>Volume | Gerar<br>Numeração | 5 Exclui |
|----------------------------------------------------------------------------------------------------|------------------|------------------------------|---------------------------------------------|-----------------------------------------------------|--------------------------------------|------------------|-------------------------|---------|---------|---------------------------|--------------------|----------|
| C  eprotocolo.pr.gov.br/spiweb/posicionamento.do?action=redirecionarUCSConcluirPendencia&voltarTelaPrincipal=true&codPendencia=29600884  * Texto: Sistema emite mensagem de solicitação enviada com sucesso  Limpar Salvar Arquivo  Documentos                                                                                                    | Documer          | itos                         |                                             |                                                     |                                      |                  |                         |         |         |                           |                    |          |
| C eprotocolo.pr.gov.br/spiweb/posicionamento.do?action=redirecionarUCSConcluirPendencia&voltarTelaPrincipal=true&codPendencia=29600884                                                                                                    |                  |                              |                                             |                                                     | impar Salvar Arquivo                 |                  |                         |         |         |                           |                    |          |
| C 🕯 eprotocolo.pr.gov.br/spiweb/posicionamento.do?action=redirecionarUCSConcluirPendencia&voltarTelaPrincipal=true&codPendencia=29600884 🖄 🖈 🖬 🐢                                                                                                    | * Texto:         | Sistema e<br>de solic<br>con | mite mensagem<br>tação enviada<br>n sucesso | www.eprotocolo.pr.gov<br>Solicitação enviada com su | br diz<br>cesso.                     | к                |                         |         |         |                           | 0/                 | 10000    |
|                                                                                                    | C                | eprotocolo.pr.gov            | br/spiweb/posicionamento.do?ac              | tion=redirecionarUCSConcl                           | uirPendencia&voltarTelaPrincipal=tru | e&codPendencia=2 | 9600884                 |         |         | Ê                         |                    | 0        |

| Parecer de<br>andamento | Data                   | φ | Movimentação                                                             |               | Restrição | Solicitar<br>Assinatura | Assinar | Recusar | Cancelar |
|-------------------------|------------------------|---|--------------------------------------------------------------------------|---------------|-----------|-------------------------|---------|---------|----------|
|                         | 08/06/2022<br>09:48:59 |   | ANDAMENTO INICIAL   UEL/PROAF/DF/DCONT -> UEL/PROAF/DF/DCONT enviado por | XXXXXXXXXXXXX |           |                         |         |         |          |

| *Ar                 | nexo Escolher arquivos Nenhum | arquivo escolhido |           |                  |          |         |
|---------------------|-------------------------------|-------------------|-----------|------------------|----------|---------|
| Inserido por        | Data                          | Arquivo           | Restrição | Arquivo Original | Download | Excluir |
| Encaminhar Processo |                               |                   |           |                  |          |         |

## eProtocolo - Pendência de Assinatura criada Caixa de entrada x

### Protocolo Integrado <eprotocolo@seap.pr.gov.br>

para mim 👻

# 11:12 (há 51 minutos) 🔥 🔦

 Senhor(a) XXXXXXXXXX

 Foi criada uma pendência de Assinatura para o protocolo : 19.064.569-0

 Observações: Solicitação de assinatura para o arquivo: pagina1.pdf

 Enviado Por: XXXXXXXXXX

 do Local UEL/PROAF/DF/DCONT

 no sistema eProtocolo.

Será enviado e-mail ao servidor/titular da unidade informando sobre a pendência de assinatura

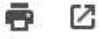

|                                                                                                    | protocolo.p                                                                                  | or.gov.br/spiweb/telaInicial                                                         | l.do?action=iniciarProcesso                                                                                                    | 1.                                                                                                    |                                                               |                                                          |                                                                                                 |                             | QE                                                                  | ? ☆ [                                                             |  |  |
|----------------------------------------------------------------------------------------------------|----------------------------------------------------------------------------------------------|--------------------------------------------------------------------------------------|----------------------------------------------------------------------------------------------------|----------------------------------------------------------------------------------------------------|---------------------------------------------------------------|----------------------------------------------------------|-------------------------------------------------------------------------------------------------|-----------------------------|---------------------------------------------------------------------|-------------------------------------------------------------------|--|--|
| )<br>epr                                                                                                    | OTOC                                                                                         | OLO                                                                                  |                                                                                                    |                                                                                                    |                                                               |                                                          |                                                                                                 |                             |                                                                     |                                                                   |  |  |
| ial Prot                                                                                                    | tocolo Geral                                                                                 | Administração Do                                                                     | cumentos Relatórios                                                                                                    | Sair                                                                                                    |                                                               |                                                          |                                                                                                 |                             |                                                                     |                                                                   |  |  |
| unno de 2022 - 1                                                                                                    | Levie                                                                                        |                                                                                      |                                                                                                    | n sistema                                                                                                    | na <b>Tola I</b>                                              | nicial do eP                                             | rotocolo em <b>I</b>                                                                            | linhas                      | Dondôr                                                              | nciae                                                             |  |  |
|                                                                                                    |                                                                                              |                                                                                      |                                                                                                    | dooumont                                                                                                    |                                                               | ainatura da                                              | oon (idor/titulo                                                                                |                             |                                                                     | 10103                                                             |  |  |
| s                                                                                                    |                                                                                              |                                                                                      | aparecera o                                                                                                    | document                                                                                                    | lo para as                                                    | sinatura do                                              | servidor/liluia                                                                                 | ir da ur                    | lidade.                                                             |                                                                   |  |  |
|                                                                                                    |                                                                                              |                                                                                      | L                                                                                                    |                                                                                                    |                                                               |                                                          |                                                                                                 |                             |                                                                     |                                                                   |  |  |
|                                                                                                    |                                                                                              |                                                                                      | Catual nivel o                                                                                                    | XXXXXXXX set<br>te confistalidade dos seus dar                                                                               | u último acesso ocorreu dia<br>los pessoais foi oblido pela : | 08/06/2022 11:05:13.                                     |                                                                                                 |                             |                                                                     |                                                                   |  |  |
|                                                                                                    |                                                                                              |                                                                                      |                                                                                                    |                                                                                                    |                                                               |                                                          |                                                                                                 |                             |                                                                     |                                                                   |  |  |
| Minhas Pe                                                                                                    | endências                                                                                    | Pro                                                                                  | otocolos No Local                                                                                                    | Mo                                                                                                    | nitoramento                                                   | Pe                                                       | Pendências No Local                                                                             |                             | Documentos No Local                                                 |                                                                   |  |  |
|                                                                                                    |                                                                                              |                                                                                      |                                                                                                    |                                                                                                    |                                                               |                                                          |                                                                                                 |                             |                                                                     |                                                                   |  |  |
| leus Protocolos                                                                                                    | em Pré-Cada                                                                                  | Interessado                                                                          |                                                                                                    | Palavra-Chave                                                                                                    | Data de Cadastro                                              | Detalhamento                                             |                                                                                                 | Situação                    | Comprovante                                                         | Concluir                                                          |  |  |
| leus Protocolos<br>rotocolo<br>9.064.569-0                                                                                               | em Pré-Cada<br>Tipo<br>Digital                                                               | Interessado<br>XXXXXXXXXXXXXXXXXX                                                    |                                                                                                    | Palavra-Chave<br>POF – VIAGEM<br>DESPESAS                                                                                    | Data de Cadastro<br>07/06/2022                                | Detalhamento<br>segundo teste pedido                     | de diárias                                                                                      | Situação                    | Comprovante                                                         | Concluir                                                          |  |  |
| leus Protocolos<br>rotocolo<br>.9.064.569-0                                                                                              | em Pré-Cada<br>Tipo<br>Digital                                                               | Interessado XXXXXXXXXXXXXXXX                                                         |                                                                                                    | Palavra-Chave<br>POF – VIAGEM<br>DESPESAS                                                                                    | Data de Cadastro<br>07/06/2022                                | Detalhamento<br>segundo teste pedido                     | de diárias                                                                                      | Situação                    | Comprovante                                                         | Concluir<br>Q                                                     |  |  |
| leus Protocolos<br>rotocolo<br>.9.064.569-0<br>linhas Pendênci                                                                           | em Pré-Cada<br>Tipo<br>Digital                                                               | Interessado<br>XXXXXXXXXXXXXXXXXXXXXXXXXXXXXXXXXXXX                                  |                                                                                                    | Polavra-Chaye<br>POF – VIAGEM<br>DESPESAS                                                                                    | Data de Cadastro<br>07/06/2022                                | Detalhamento<br>segundo teste pedido<br>Finali           | <sup>de diáries</sup>                                                                           | Situação                    | Comprovante                                                         | Concluir                                                          |  |  |
| leus Protocolos<br>retecele<br>19.064.569-0<br>linhas Pendênci                                                                           | em Pré-Cada<br>Tipo<br>Digital<br>ias de Protoc                                              | Interessado<br>XXXXXXXXXXXXXXXXXXXXXXXXXXXXXXXXXXXX                                  |                                                                                                    | Polavra-Chave<br>POF – VIAGEM<br>DESPESAS                                                                                    | Data de Cadastro<br>07/06/3022                                | Petalhamento<br>segundo teste pedido<br>Finali           | <sup>de diáries</sup><br>idade da                                                               | Situação<br>-<br>Se         | Comprovante                                                         | Concluir<br>2<br>OS                                               |  |  |
| leus Protocolos<br>retocolo<br>19.064,569-0<br>finhas Pendênci                                                                           | em Pré-Cada<br>Tipo<br>Digital                                                               | astro<br>Interessado<br>XXXXXXXXXXXXXXXXXXXXXXXXXXXXXXXXXXXX                         | do Processo: () Todos () Digital (                                                                                                    | Polavra-Chave<br>POF – VIAGEM<br>DESPESAS                                                                                    | Data de Cadastro<br>07/06/2022                                | Endennie Finali<br>pendên                                | <sup>de diàries</sup><br>idade da<br>cia gerada                                                 | Situação<br>-<br>Se<br>do   | Comprovante                                                         | Concluir<br>OS<br>OS                                              |  |  |
| leus Protocolos<br>rotocolo<br>19.064.569-0<br>linhas Pendênci                                                                           | em Pré-Cada<br>Tipo<br>Digital                                                               | astro<br>Interessado<br>XXXXXXXXXXXXXXXXXXXXXXXXXXXXXXXXXXXX                         | do Processo:   Todos  Digital  do Processo:  Normal/Pendente                                                                                                    | Palavra-Chave<br>POF – VIAGEM<br>DESPESAS                                                                                    | Data de Cadastro<br>07/06/2022<br>Corrente                    | Etalhamento<br>segundo teste pedido<br>Finali<br>pendên  | <sup>de diáries</sup><br>idade da<br>cia gerada                                                 | Situação<br>–<br>Se<br>do   | Comprovante<br>T<br>Iecionar<br>Dcumento                            | Concluir<br>OS<br>OS                                              |  |  |
| leus Protocolos<br>rotocolo<br>9.064.569-0<br>linhas Pendênci                                                                            | em Pré-Cada                                                                                  | astro<br>Interessado<br>XXXXXXXXXXXXXXX<br>colos<br>Tipo<br>Situação                 | do Processo: () Todos () Digital (<br>do Processo: () Normal/Pendente<br>Pendência: Selecione                                                                               | Polavra-Chave<br>POF - VIAGEM<br>DESPESAS<br>) Físico<br>) Sobrestado () Arquivo                                             | Corrente                                                      | Detalhamento<br>segundo teste pedido<br>Finali<br>pendên | <sup>de diàries</sup><br>idade da<br>cia gerada                                                 | Situação<br>-<br>Se<br>do   | Comprovante<br>T<br>lecionar<br>ocumento                            | Concluir<br>OS<br>OS                                              |  |  |
| leus Protocolos<br>rotocolo<br>19.064.569-0<br>linhas Pendênci<br>ágina 1 de 1 : (Tota                                                   | e em Pré-Cada<br>Tipo<br>Digital<br>ias de Protoco                                           | astro<br>Interessado<br>XXXXXXXXXXXXXXXXXXXXXXXXXXXXXXXXXXXX                         | do Processo: Todos O Digital (<br>do Processo: Normal/Pendente<br>Pendência: Selecione                                                                                      | Palavra-Chave<br>POF - VIAGEM<br>DESPESAS<br>) Físico<br>) Sobrestado () Arquivo<br>V                                        | Data de Cadastro<br>07/06/2022<br>Corrente                    | Detalhamento<br>segundo teste pedido<br>Finali<br>pendên | de diáries<br>idade da<br>cia gerada                                                            | Situação<br>Se<br>do        | Comprovante<br>T<br>lecionar<br>ocumento                            | Concluir<br>OS<br>OS                                              |  |  |
| leus Protocolos<br>9.064.569-0<br>linhas Pendênci<br>ágina 1 de 1 : (Tota<br>rotocolo<br>9.064.569-0                                     | al de 1 registros                                                                            | astro                                                                                | do Processo:      Todos      Digital (<br>do Processo:     Normal/Pendente<br>Pendência:     Selecione<br>Número/Ano Documento Palavra-C<br>SQUICITACAO 2/2022 CENTRAI      | Polavra-Chave<br>POF - VIAGEM<br>DESPESAS<br>) Fisico<br>) Sobrestado () Arquivo<br>Chave<br>DE VIAGENS - DIABIAS            | Corrente                                                      | Detalhamento<br>segundo teste pedido<br>Finali<br>pendên | de diàries<br>idade da<br>cia gerada                                                            | Situação<br>Se<br>do        | Comprovante<br>T<br>lecionar<br>ocumento<br>Aosinar Situação<br>ias | Concluir<br>OS<br>OS<br>Recusar Analisar                          |  |  |
| Teus Protocolos<br>rotocolo<br>9.064.569-0<br>linhas Pendênci<br>ágina 1 de 1 : (Tota<br>rotocolo<br>9.064.569-0<br>ágina 1 de 1 : (Tota | e em Pré-Cada Tipo Digital ias de Protoc al de 1 registros Tipo In Digital al de 1 registros | astro Interessado XXXXXXXXXXXXXXXX solos Tipo Situação s) nteressado XXXXXXXXXXXXXXX | do Processo:      Todos O Digital (<br>do Processo:     Normal/Pendente<br>Pendência:     Selecione<br>Número/Ano Documento     Palavra-C<br>SOLICITACAO 2/2022     CENTRAL | Palavra-Chave<br>POF – VIAGEM<br>DESPESAS<br>) Físico<br>) Sobrestado () Arquivo<br>Viave<br>Chave<br>L DE VIAGENS - DIARIAS | Corrente                                                      | Detalhamento<br>segundo teste pedido<br>Finali<br>pendên | de diàrias<br>idade da<br>cia gerada<br>Conclusao Finalidade Detalhame<br>Assinatura segundo te | Situação<br>Se<br>do<br>ntó | Comprovante<br>T<br>Iecionar<br>Documento                           | Concluir<br>2<br>OS<br>OS<br>Recusar Analisar<br>Recusar Analisar |  |  |

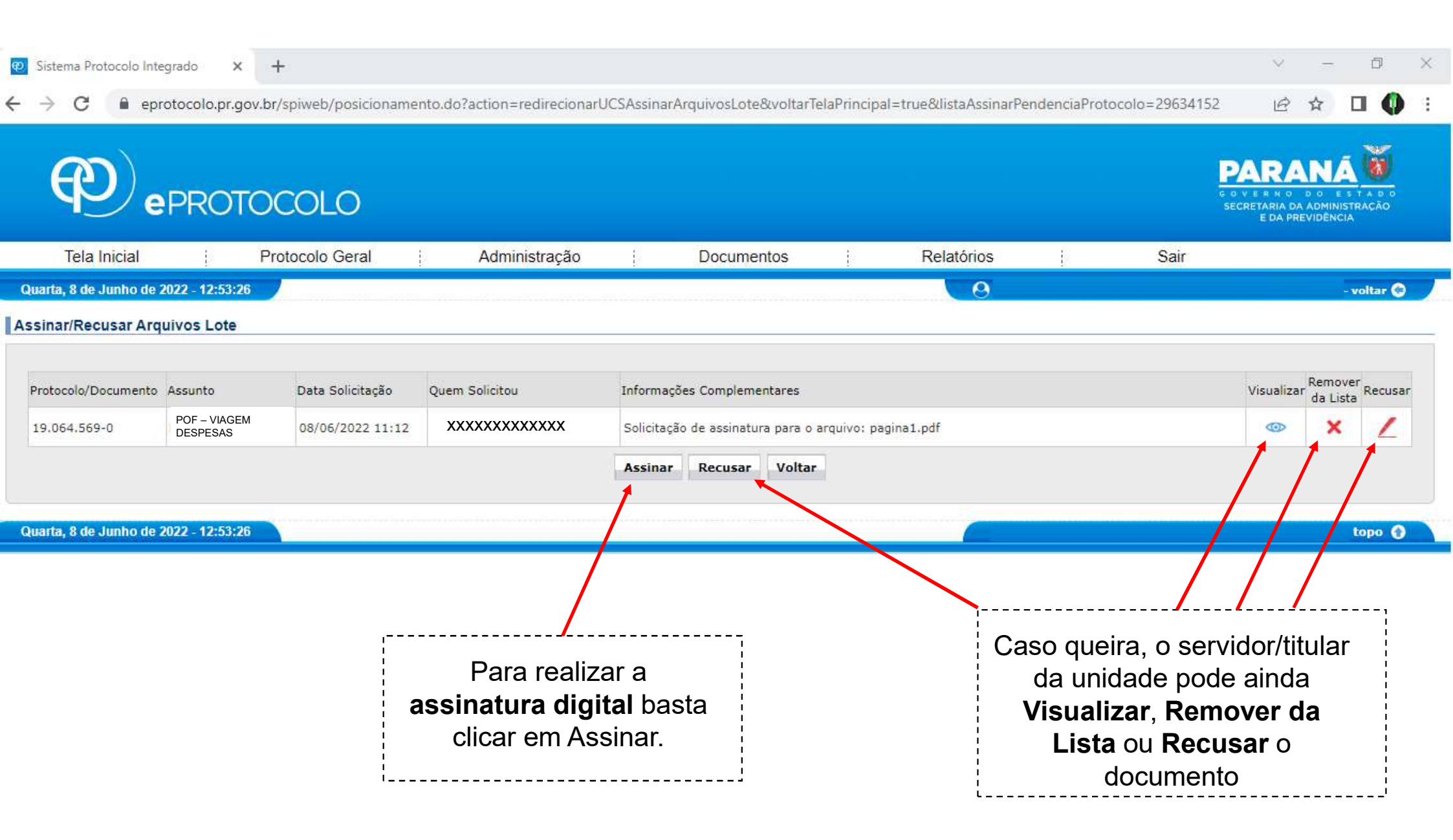

| 😰 Sistema Protocolo Integrado 🛛 🗙 🕂                 |                                                                                                    | ~                                               | - 6         | 9 ×         |  |
|-----------------------------------------------------|----------------------------------------------------------------------------------------------------|-------------------------------------------------|-------------|-------------|--|
| ← → C                                               | ento.do?action=redirecionarUCSAssinarArquivosLote&voltarTelaPrincipal=true&listaAssinarPendenciaProtocolo=2963415 | 52 B                                            |             | <b>()</b> : |  |
|                                                     |                                                                                                    | PARA<br>GOVERNO<br>SECRETARIA DA J<br>E DA PREV |             |             |  |
| Tela Inicial Protocolo Geral Administr              | ação Documentos Relatórios Sair                                                                                   |                                                 |             |             |  |
| Quarta, 8 de Junho de 2022 - 13:10:09               |                                                                                                    |                                                 | - volta     | - 0         |  |
| Assinar/Recusar Arquivos Lote                       |                                                                                                    |                                                 |             |             |  |
|                                                     |                                                                                                    | 2004 June 1                                     | Remover     |             |  |
| Protocolo/Documento Assunto Data Solicitação        | Quem Solicitou Informações Complementares                                                                         | Visualizar                                      | da Lista Re | cusar       |  |
| 19.064.569-0 POF - VIAGEM DESPESAS 08/06/2022 11:12 | Confirmação de Assinatura                                                                                         | ۲                                               | ×           | 2           |  |
|                                                     | Conforme Art. 38 do Decreto Estadual n.º 7304/2021.<br>Assinatura Eletrônica:                                     |                                                 |             |             |  |
| Quarta, 8 de Junho de 2022 - 13:10:09               | SIMPLES AVANÇADA QUALIFICADA Cancelar                                                                             |                                                 | - topo      | 0           |  |
|                                                     |                                                                                                    |                                                 |             |             |  |
|                                                     | Selecione o tipo de assinatura <b>SIMPLES</b> OU <b>AVANÇADA</b>                                                  |                                                 |             |             |  |
| Tipos de Assinatura:                                |                                                                                                    |                                                 |             |             |  |

- SIMPLES Assinatura a partir de auto cadastro via Central de Segurança, com utilização de login e senha da Central de Segurança;
- AVANÇADA Garantida pela Central de Segurança, meio de comprovação da autoria e da integridade de documentos em forma eletrônica (Biometria ou cadastro de fé pública do Detran/PR), utilizando login e senha da Central de Segurança;
- QUALIFICADA Certificado Digital (autenticado pelo ICP-Brasil)

| (                                                                            | PROTOCOLO                                                                                                    | PARANA<br>GOVERNO DO ESTADO<br>SECRETARIA DA ADMINISTRAÇÃO<br>E DA PREVIDÊNCIA |
|------------------------------------------------------------------------------|----------------------------------------------------------------------------------------------------|--------------------------------------------------------------------------------|
|                                                                              |                                                                                                    |                                                                                |
| Senhor(a) X                                                                  |                                                                                                    |                                                                                |
| Foi concluída<br>Arquivo Assi<br>Enviada Para<br>Executado P<br>no sistema e | a solicitação de Assinatura para o protocolo : 19.064.569-0<br>nado: Solicitação de assinatura para o arquivo: pagina1.pdf<br>: XXXXXXXXXXXXX<br>pr: XXXXXXXXXXXXX<br>Protocolo. |                                                                                |
|                                                                              | Para maiores informações, acesse o sistema pelo link: <u>http</u>                                                                                                    | <u>s://www.eprotocolo.pr.gov.br/spiweb.</u>                                    |
|                                                                              | Será enviado e-mail a unidade que solicitou a assinatura de que o documento está assinado.                                                                                       |                                                                                |

| O do<br>Caso<br><sub>Obs.:</sub> | cumento e<br>o não este<br>é possível ve | esta<br>ja v<br>erific | ará<br>/isu<br>ar as | disponíve<br>alizando<br>s versões do | el na sessão <b>Do</b><br>alterações clique<br>documento. | <b>cumentos</b> .<br>e em <b>Atualizar Volu</b> | ıme                |                         |         |                           |                          |                    |           |
|----------------------------------|------------------------------------------|------------------------|----------------------|---------------------------------------|-----------------------------------------------------------|-------------------------------------------------|--------------------|-------------------------|---------|---------------------------|--------------------------|--------------------|-----------|
| Documentos                       | 1                                        |                        |                      |                                       |                                                           |                                                 |                    |                         |         |                           |                          |                    |           |
| Ordem                            |                                          | Inse                   | erido po             | or                                    | Data                                                      | Arquivo                                         | Restrição          | Solicitar<br>Assinatura | ssinar  | Ac<br>Recusar<br>V        | dicionar<br>ao<br>/olume | Gerar<br>Numeração | o Excluir |
| Salvar Ord                       | lem Documentos                           |                        |                      |                                       |                                                           | Atualizar                                       | Volume             |                         |         |                           |                          |                    |           |
| Parecer de<br>andamento          | Data                                     | ¢                      |                      |                                       |                                                           | Movimentação                                    |                    |                         | Restriç | Solicitar<br>ão Assinatur | Assina                   | ir Recusar         | Cancelar  |
|                                  | 08/06/2022<br>10:00:53                   |                        |                      | 🗊 <u>2 - pagina1</u>                  | .pdf   arquivo_original   Inserid                         | lo por XXXXXXXXXXXXXX                           |                    |                         | 0       |                           | 1                        |                    | ×         |
|                                  | 08/06/2022<br>13:37:38                   |                        |                      | 1 - ContraC                           | apa.pdf   Inserido por XXXXX                              | xxxxxxxx                                        |                    |                         |         |                           |                          |                    |           |
| 0                                | 08/06/2022<br>09:48:59                   |                        |                      |                                       | ) INICIAL   UEL/PROAF/DF/DCC                              | DNT -> UEL/PROAF/DF/DCONT enviado               | por XXXXXXXXXXXXXX |                         |         |                           |                          |                    |           |
| Anexos                           |                                          |                        |                      |                                       |                                                           |                                                 |                    |                         |         |                           |                          |                    |           |
|                                  | *Ane                                     | KO E                   | scolher              | arquivos Nenhum                       | arquivo escolhido                                         |                                                 |                    |                         |         |                           |                          |                    |           |
| Inserido por                     |                                          |                        |                      | Data                                  | Arquivo                                                   | Restrição                                       | Arquivo Original   |                         |         | Dowr                      | nload                    |                    | Excluir   |
|                                  | Para                                     | vi:                    | sual                 | izar o do<br>na nova                  | cumento assinad<br>versão do arquiv                       | do basta clicar<br>vo.                          |                    |                         |         |                           |                          |                    |           |

| Neste exemplo o documento tem apenas uma página. Ao fim da primeira página aparece a autenticação.                                                         |
|----------------------------------------------------------------------------------------------------|
|                                                                                                    |
| Assinatura Avançada realizada por: XXXXXXXXXXXXXX em 08/06/2022 13:36. Inserido ao protocolo <b>19.064.569-0</b> por: XXXXXXXXXXXXXXXXXXXXXXXXXXXXXXXXXXXX |
|                                                                                                    |
| Ao fim do documento será gerada uma página extra.                                                                                                    |
| Documento: pagina1.pdf. → Nome do documento                                                                                                    |
| Assinatura Avançada realizada por: XXXXXXXXXXX em 08/06/2022 13:36.                                                                                        |
| Inserido ao protocolo 19.064.569-0 por: XXXXXXXXXXX em: 08/06/2022 10:00.                                                                                  |

| Anexos                               |                                                   |                                  |                           |                                     |                                        |      |      |   |
|--------------------------------------|---------------------------------------------------|----------------------------------|---------------------------|-------------------------------------|----------------------------------------|------|------|---|
| *Anexo E                             | scolher arquivos Nen                              | hum arquivo escolhido            |                           |                                     |                                        |      |      |   |
| nserido por                          | Data                                              | Arquivo                          | Restrição                 |                                     | Arquivo Original                       | Down | load | E |
| Encaminhar Processo                  |                                                   |                                  |                           |                                     |                                        |      |      |   |
| Atenção: Todos os trâmites de proces | sos entre a Assembl                               | eia Legislativa do Paraná e os r | órgãos do Poder Executivo | devem ser <mark>encaminha</mark> do | os para o local CC/PTG para andamento. |      |      |   |
|                                      | Órgão: UEL                                        | - UNIVERSIDADE ESTADUAL D        | E LONDRINA                | × •                                 |                                        |      |      |   |
| Local Para:                          | Local: UEL/PROAF - PRO-REIT.ADMINISTRACAO FINANCA |                                  |                           | × •                                 |                                        |      |      |   |
| Destinatár <mark>i</mark> o:         |                                                   |                                  |                           | × *                                 |                                        |      |      |   |
| Motivo Tramitação:                   | 1 - ANDAMENTO IN                                  | ICIAL                            |                           | × •                                 |                                        |      |      |   |
| Parecer de Andamento:                |                                                   |                                  |                           |                                     |                                        |      |      |   |
| Prazo do processo:                   | (iii)                                             |                                  |                           |                                     | li -                                   |      |      |   |
| Prazo da pendência:                  | <b>(</b>                                          | 0                                |                           |                                     |                                        |      |      |   |
| Monitorar este Protocolo: (          | 3                                                 |                                  |                           |                                     |                                        |      |      |   |
|                                      |                                                   |                                  | Concluir e Encaminhar     | Cancelar Processo                   |                                        |      |      |   |

## **Observação:**

Com o objetivo de atender aos Órgãos de controle, os documentos originais, que comprovem a utilização das diárias concedidas, deverão ser enviados à PROAF/DIVISÃO DE CONTABILIDADE para arquivo, em bom estado de conservação e devidamente organizados, mantendo a mesma ordem do processo digital.

Dúvidas ou sugestões PROAF/DF/Divisão de Contabilidade contabilidade@uel.br Ramal: 4344 ou 4434